# OCC Presentation New Login, ITIC 2.0, Mapping

## https://www.missutilitydelmarva.com/

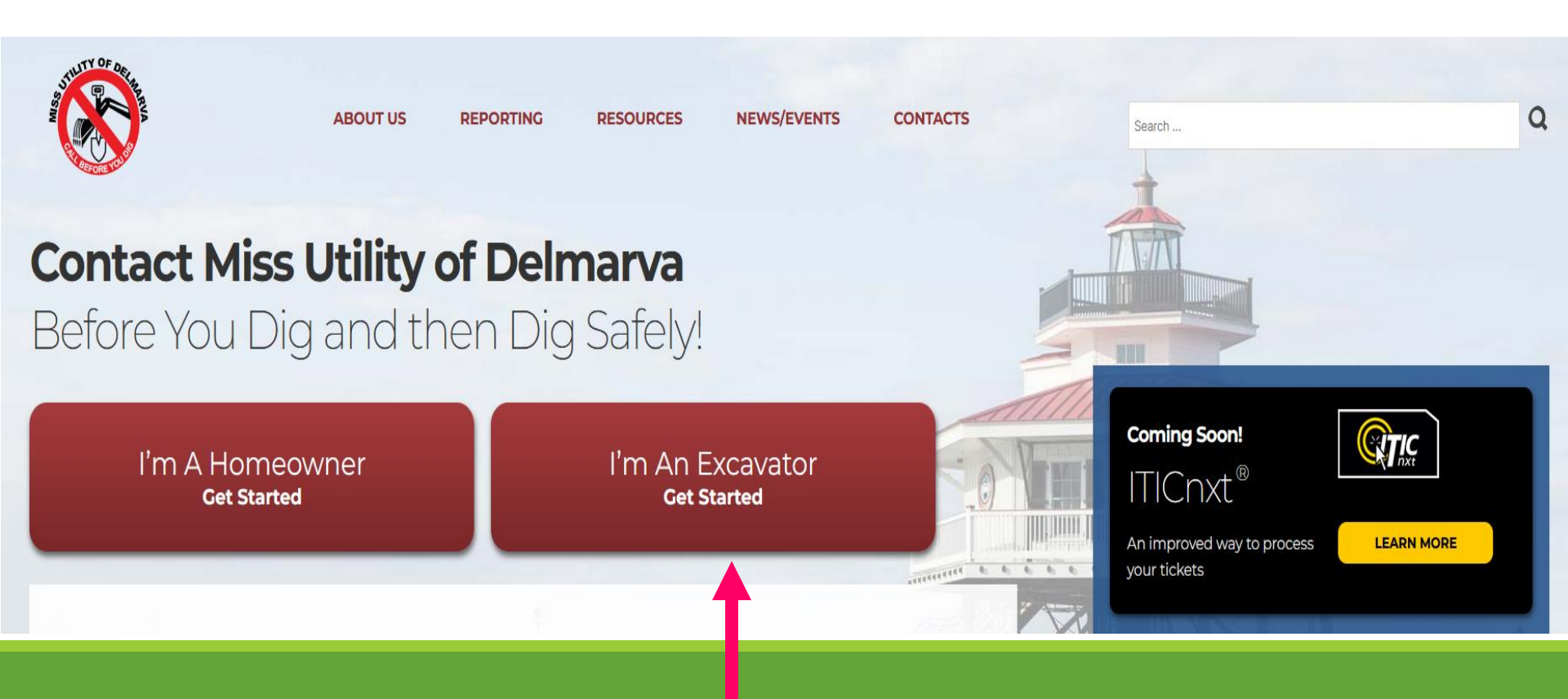

# https://de.iticnxt.occinc.com/

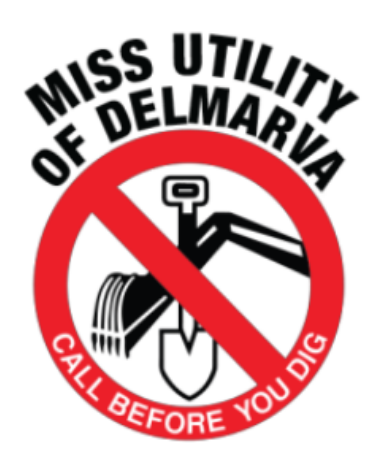

## Miss Utility of Delmarva

#### Logging in

If you are a first time user, please click on Register. For all other users, please enter your username and password.

#### Training

We offer online training for processing your tickets! To schedule, please send an email to ssullivan@missutility.net.

Questions? helpdesk@missutility.net

Looking for a ticket? Search

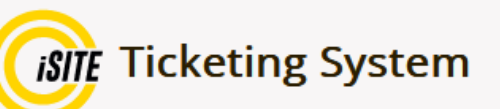

### Log in

Username

ssullivan@missutility.net

Password

Log in

By logging in you agree to our terms and conditions

Forgot username/password?

Register

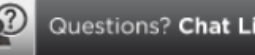

Questions? Chat Live Now

## Accessing ITIC 2.0 after logging into iSITE.

| <b>I</b> SITE    | search all tickets                      | MD - Wes                           | tern Shore 💠       |                         |                                        | Welcome s   | sullivan@missu      | tility.net ?        |                |                   |    |
|------------------|-----------------------------------------|------------------------------------|--------------------|-------------------------|----------------------------------------|-------------|---------------------|---------------------|----------------|-------------------|----|
| My tickets       | My Tickets<br>All released(4) Expiring/ | MD - Western<br>expired(1) Unrelea | n Shore<br>ased(0) |                         |                                        |             |                     | Creat               | e job tick     | et   <del>;</del> |    |
| ##<br>Reports    | Released between                        |                                    | Phone              |                         |                                        |             |                     |                     |                |                   |    |
| iň               | 09/19/22                                | 10/19/22                           | Numbers            | Apply                   | Search by ticket #                     | 0           | More search         | options             |                |                   |    |
| pplication       | I want to \$                            |                                    |                    |                         |                                        |             | Ŷ                   | View ticket maj     | o   🔅 Pag      | e settin;         | gs |
| ser settings     |                                         |                                    |                    |                         | ▲ Emergency                            | Priority    | •Past due           | <b>∢</b> Meeting എ0 | anceled        | <b>≙</b> Lock∉    | ed |
| <b>W</b> essages | Ticket #                                | Release<br>date/time               | Address/street     | City/place              | Response 🝦<br>due by                   | <b>Туре</b> | Job site<br>contact | Expiration<br>date  | ¢<br>Call      | er                | ×  |
|                  | □ 22733924 🖸                            | 10/04/22 05:16<br>pm               | TEST               | HANOVER                 | 10/06/22 11:59<br>pm                   | STANDARD    |                     | 10/25/22 11:5<br>pm | 9 SHAN<br>STUL | INON<br>TZ        |    |
| support          | 🗆 22720019 🕑 🖑                          | 09/28/22 05:48                     | 8612 SWEET         | WOODLAWN                | 09/30/22 11:59                         | STANDARD    |                     | 10/19/22 11:5       | 9 SHAN         | INON              |    |
|                  |                                         |                                    | Pow                | ered by                 | <b>DNCEPTS</b><br>SWITH IS IN THE LIKE |             |                     |                     |                |                   |    |
|                  |                                         |                                    | Сору               | right © 2022 One Call C | oncepts                                |             |                     |                     |                |                   |    |

## Accessing ITIC 2.0 after logging into iSITE.

| <b>ISITE</b>          | search all tickets                                  | <b>∨</b> DE                                          | *                   | We                                                                                | lcome ssullivan@missutility.net       | ?                        |
|-----------------------|-----------------------------------------------------|------------------------------------------------------|---------------------|-----------------------------------------------------------------------------------|---------------------------------------|--------------------------|
| My tickets<br>Reports | My Ticke<br>All released(1) Exp<br>Released between | DE<br>iring/ex ire DC<br>DE<br>DE<br>DE<br>MD - East | ern Shore           | Choose correservice territo                                                       | ect<br>ory.                           | Create job ticket 🛛 🕏    |
| Legacy<br>application | 09/19/22                                            | 1 /1 MD - Wes                                        | ern Shore um pers 💠 | Apply         Search by ticket #                                                  | • More search options<br>• View ticke | et map   🔅 Page settings |
| User settings         |                                                     |                                                      |                     | ▲Emergency 🏴                                                                      | Priority 🖸 Past due 🖌 Meeting         | g ⊕Canceled              |
| <b>W</b> essages      | 🗆 Ticket #                                          | date/time                                            | Address/street      | Place due by Type                                                                 | contact date                          | name                     |
| ?                     | D 222770802 O                                       | 10/04/22 05:19<br>pm                                 | ) TET B<br>B        | ETHANY 10/11/22 07:00 STANI<br>EACH am                                            | DARD                                  | SHANNON<br>STULTZ        |
| support               | Show All 🗢 entries                                  | Showing 1 to 1 of 1 entr                             | ies                 |                                                                                   |                                       | Previous 1 Next          |
|                       |                                                     |                                                      | Powered<br>HP Smart | d by <b>ORE CALL CONCEPTS</b><br>WR SHITTS IN IN UN<br>t © 2022 One Call Concepts |                                       |                          |

# Legacy Application

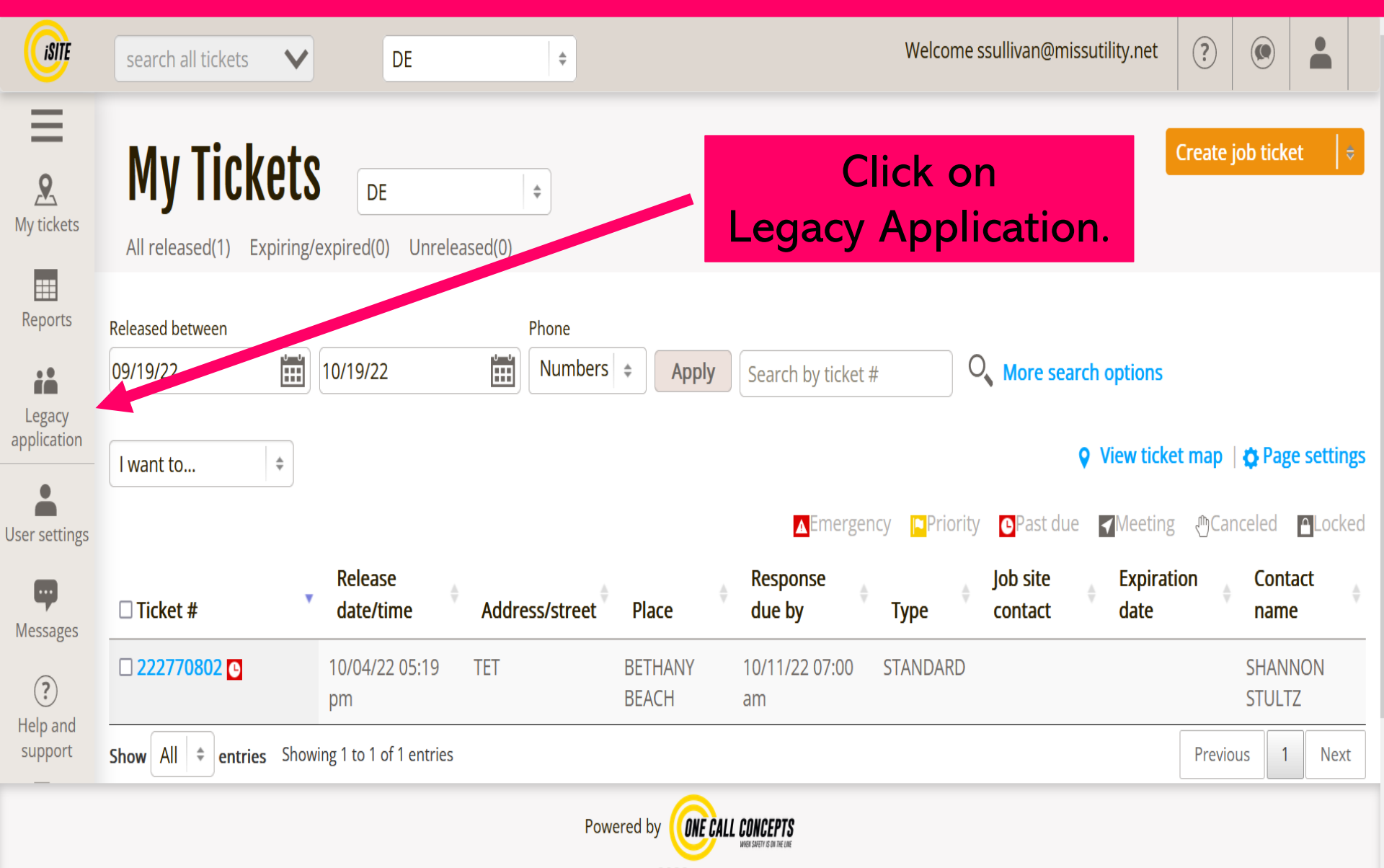

Copyright © 2022 One Call Concepts

## Same ITIC 2.0 Account Menu

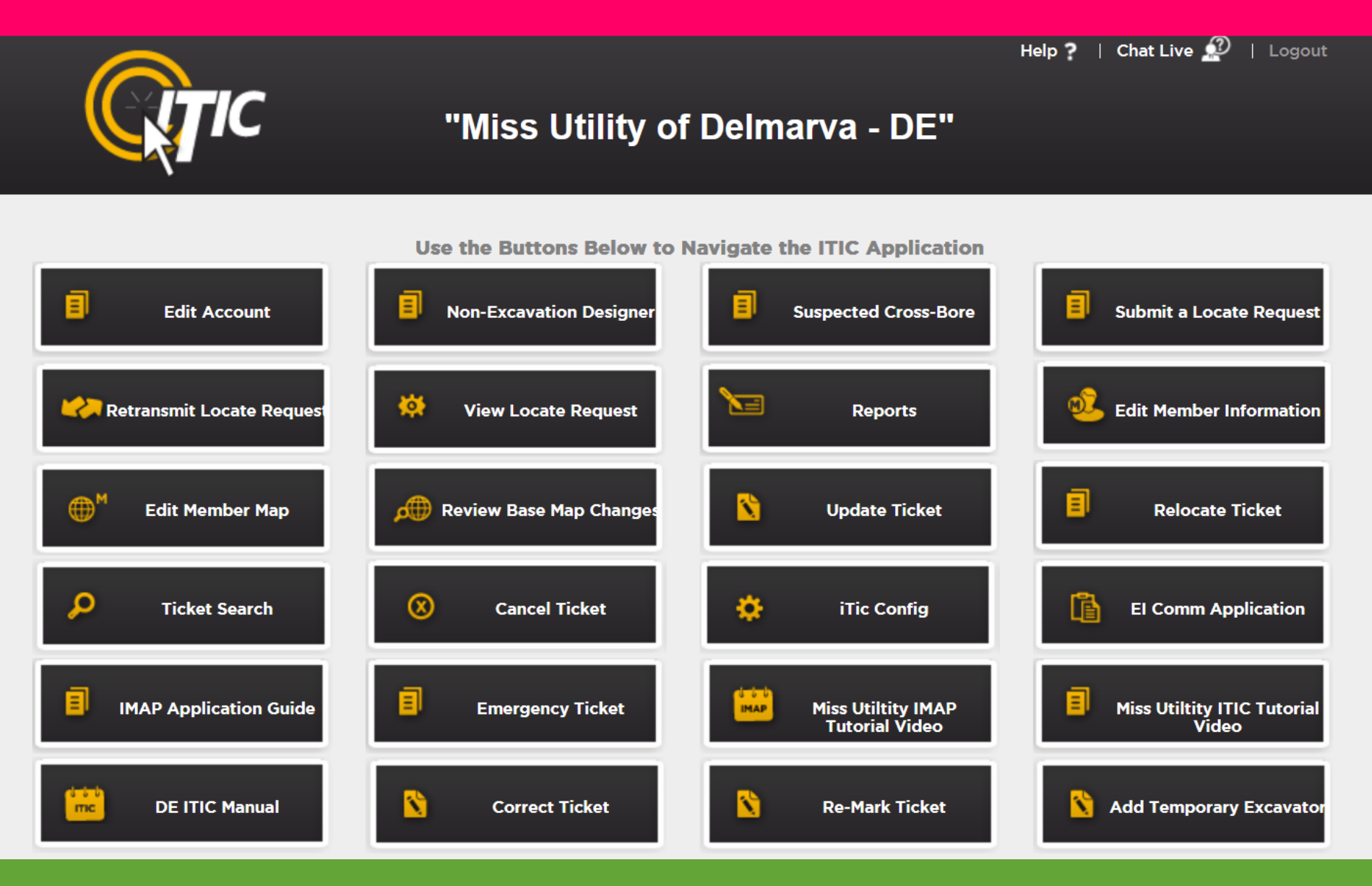

# Mapping An Undeveloped Area

## Select correct Service Territory then Create job ticket.

| ISITE                 | search all tickets 💙                   | DE       | \$            | ]                                                                      | Welcome                         | ssullivan@miss  | sutility.net         | ?                   |              |           |                 |
|-----------------------|----------------------------------------|----------|---------------|------------------------------------------------------------------------|---------------------------------|-----------------|----------------------|---------------------|--------------|-----------|-----------------|
| My tickets            | My Tickets<br>All released(1) Expiring | DE       | Unreleased(0) | •                                                                      |                                 |                 | ►                    | Create <sub>.</sub> | job ticke    | t ∣ ₹     |                 |
| Reports               | Released between                       | 10/19/22 |               | Phone<br>Numbers 🜲                                                     | Apply S                         | earch by ticket | #                    | 0,                  |              |           |                 |
| Legacy<br>application |                                        |          |               |                                                                        |                                 |                 |                      | More                | search o     | ptions    |                 |
| lser settings         | I want to \$                           |          |               | <b>▲</b> Emergency                                                     | / <mark>P</mark> Priorit        | y 💁Past due     | View ticket ✓Meeting | et map<br>g എCai    | <b>🌣 Pag</b> | e setting | <b>32</b><br>ed |
| Messages              |                                        | Release  | Powere        | ed by <b>ONE CALL CONCEL</b><br>WE SHETTEN<br>ht © 2022 One Call Conce | Respons<br>PTS<br>meture<br>pts | P               | loh site             | ∍ Fy                | niration     | <u> </u>  | nt              |

# Step 1: Use zoom, a known intersection, nearby address or landmark to find a non-Google-able address.

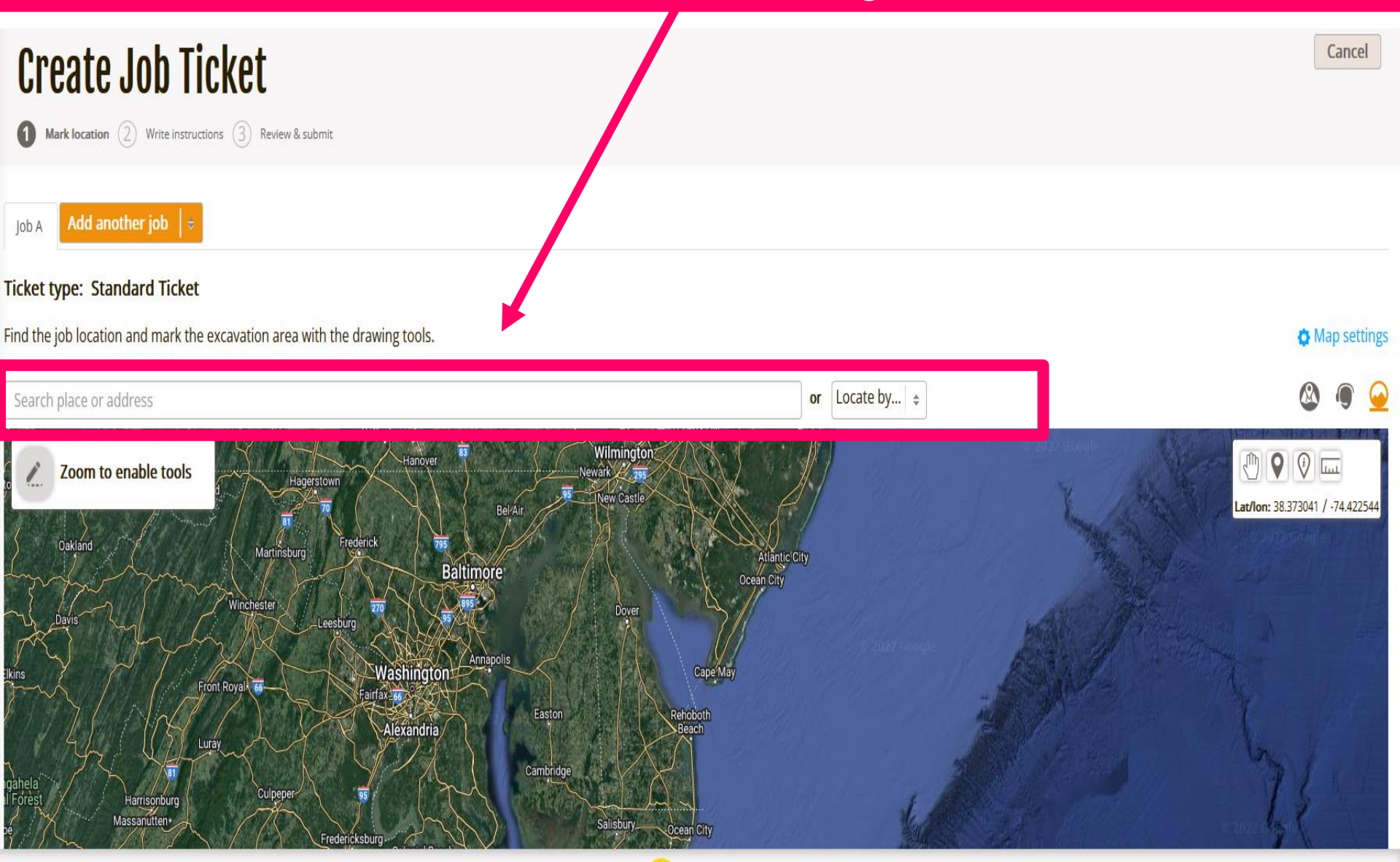

Once the dig site has been found, use mapping tools to drop pins for measuring distance from point to point or from closet known intersection prior to mapping. Have street names & distance and direction of travel ready for ticket fields prior to mapping using the Other Tool.

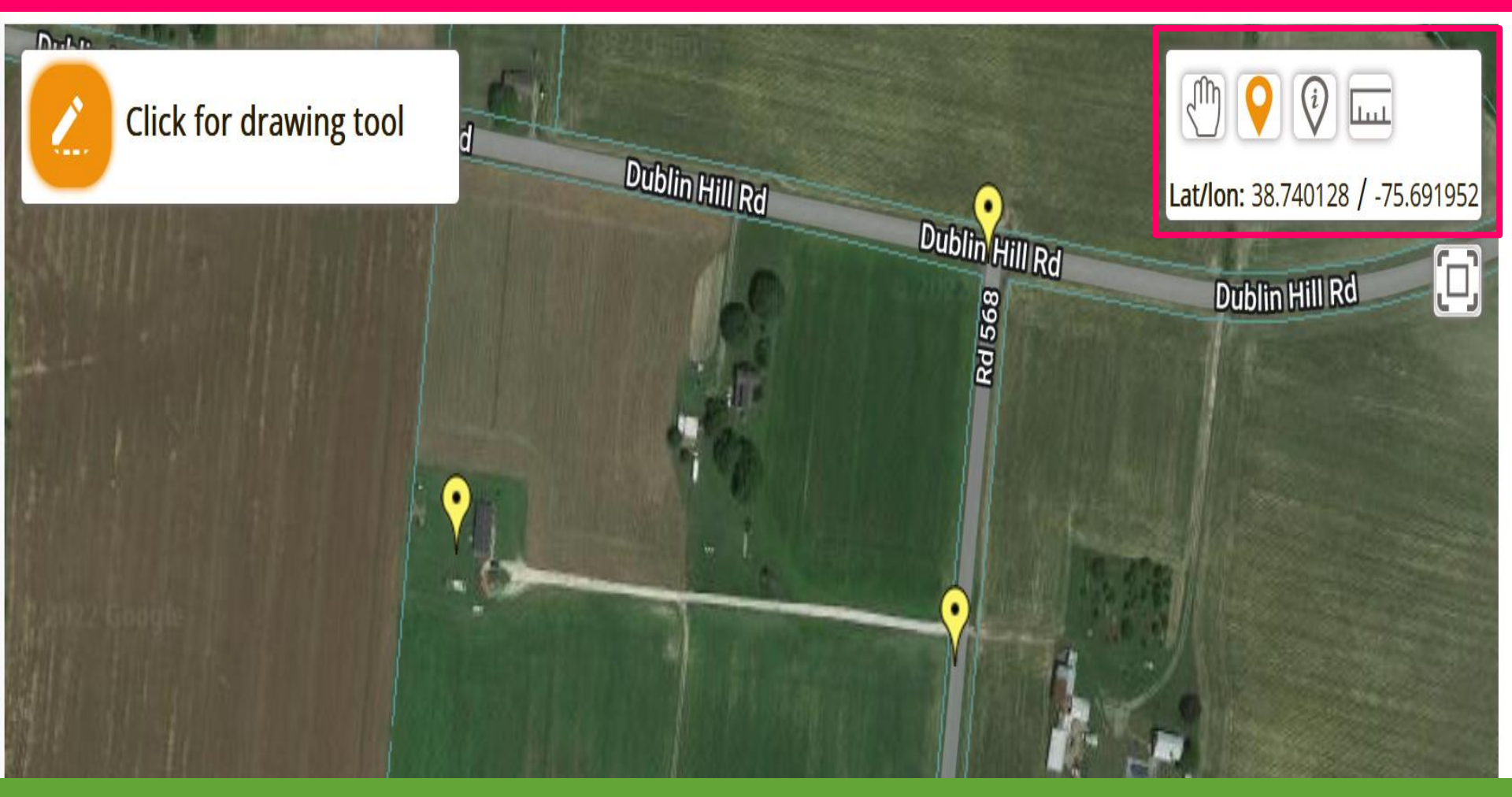

## Select the Other Tool

#### Select the type of work planned

Radius excavation

Planting trees, placing holes, etc

Route excavation

Trenching/road repairs

.....

#### Property excavation

Excavation on a specific parcel of land

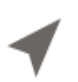

#### Street excavation

Select existing street(s) on map to create route

#### Other

Define an irregularly-shaped excavation area

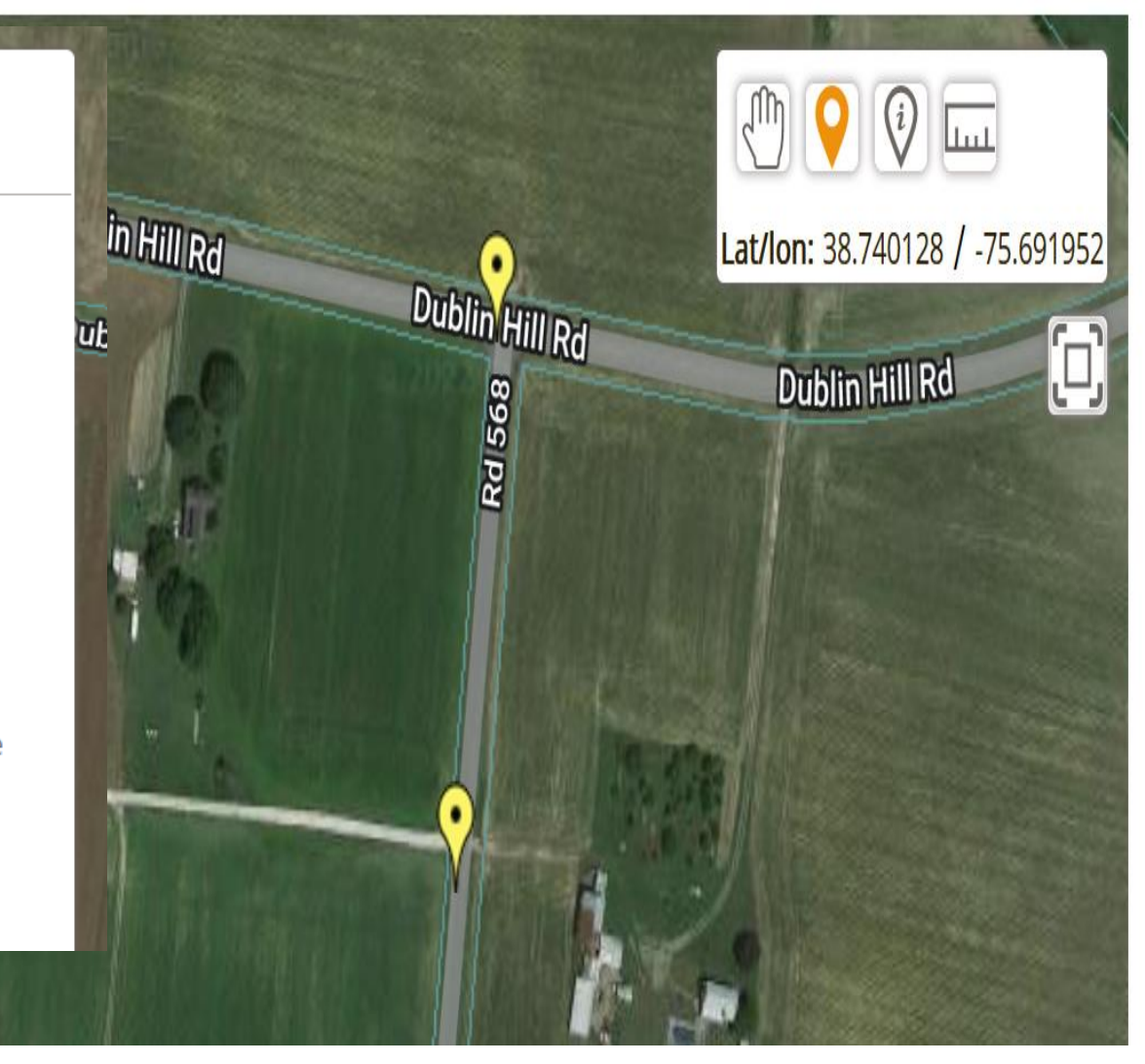

#### Draw locate polygon

If at all possible, please use **one of the other** Excavation Entity Creation options to create a more refined and better Ticket.

"Radius excavation" is an excellent choice for defining an excavation area when planting trees, placing poles or any other activity where a circle is best to define an excavation area. You can create as many circle excavation areas as desired or needed.

"Route excavation" is an excellent choice for defining an excavation area when trenching, performing road repair/replacement or any other activity where a "skinny" route needs to be defined. You can create as many routes as desired or needed.

"Property excavation" should be used when excavating on a specific parcel of land to define an excavation area that covers a specific portion of, or an entire lot. You can select as many parcels as desired or needed. (Parcels appear in light blue on the Satellite Map.)

"Other" should be used **ONLY** when none of the other above options are adequate to define an excavation area. When using "Polygon tool", please keep the excavation polygon as small as possible but yet large enough to cover the entire planned excavation area.

Proceed to create polygon

Use other option

## Fill Out Ticket Fields then OK

#### Enter polygon information

Address

Street

HASTINGS MILL RD - RD 568

Cross street

**DUBLIN RD** 

Marking instructions

MARK FENCED IN AREA REAR OF HOME. Driving directions

FROM THE GIVEN INTER, TRAVEL S APPROX 460FT THEN W APPROX 870FT TO REAR OF PROPERTY.

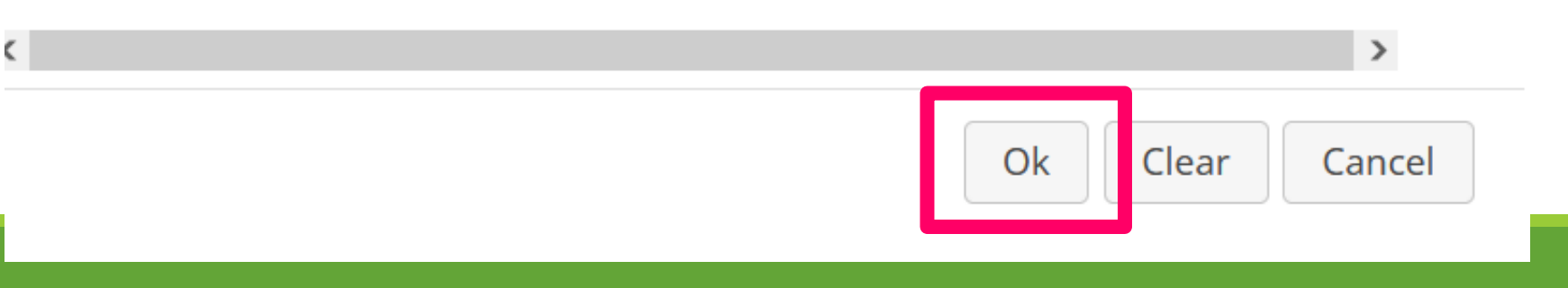

## Fields Will Fill Out Exactly As Given

| Location information                                                    | Ξ                                                        |
|-------------------------------------------------------------------------|----------------------------------------------------------|
| <i>* Indicates required<br/>field</i>                                   |                                                          |
| Place *                                                                 | County *                                                 |
| BRIDGEVILLE \$                                                          | SUSSEX                                                   |
| Subdivision                                                             |                                                          |
| Address                                                                 |                                                          |
| A                                                                       | Address Unknown?                                         |
| Address/street *                                                        |                                                          |
| HASTINGS MILL RD - RD 56                                                | 8                                                        |
| Intersecting street *                                                   |                                                          |
| DUBLIN RD                                                               |                                                          |
| Extent of work *                                                        | •                                                        |
| MARK FENCED IN AREA REA<br>FROM THE GIVEN INTER, THEN W APPROX 870FT TO | AR OF HOME.<br>RAVEL S APPROX 460FT<br>REAR OF PROPERTY. |
| Driving Direction                                                       | s are Critical                                           |

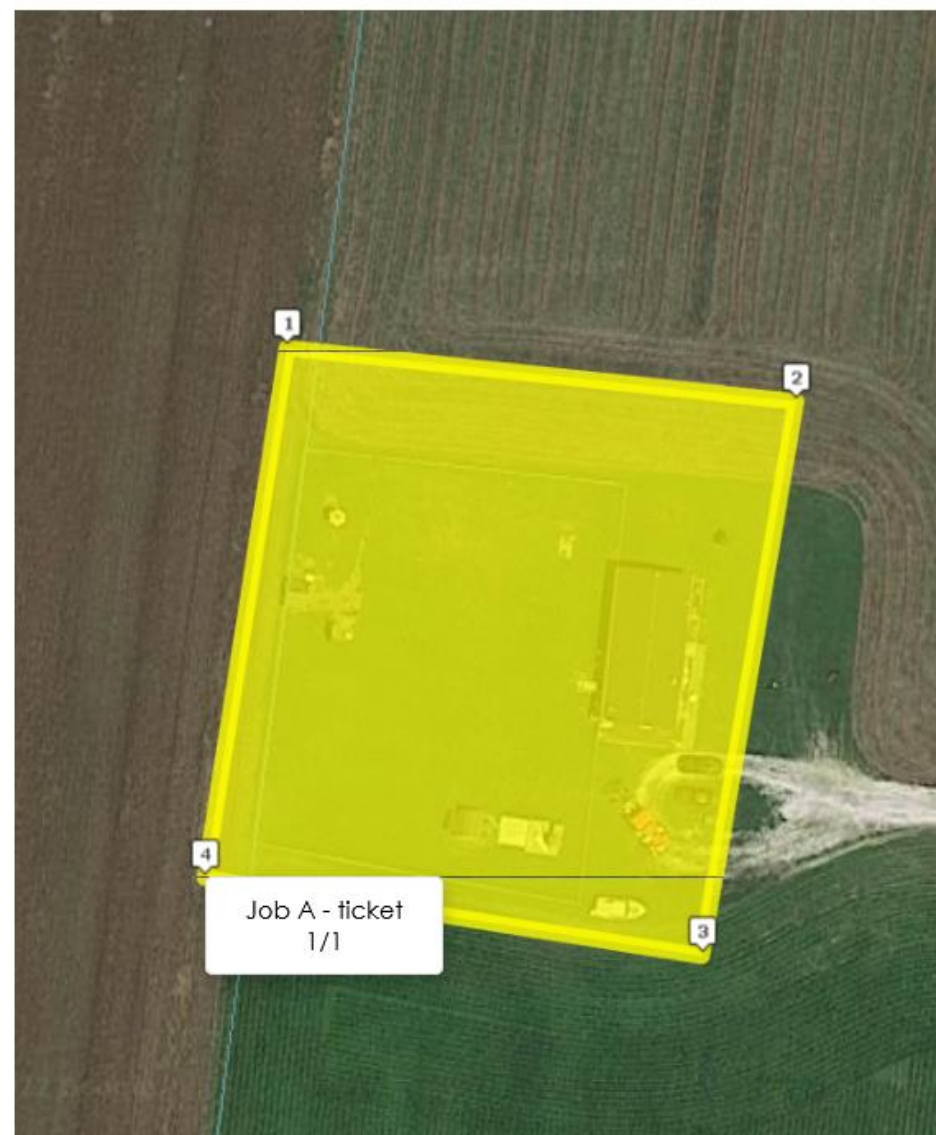

## **Final Check and Submit Ticket**

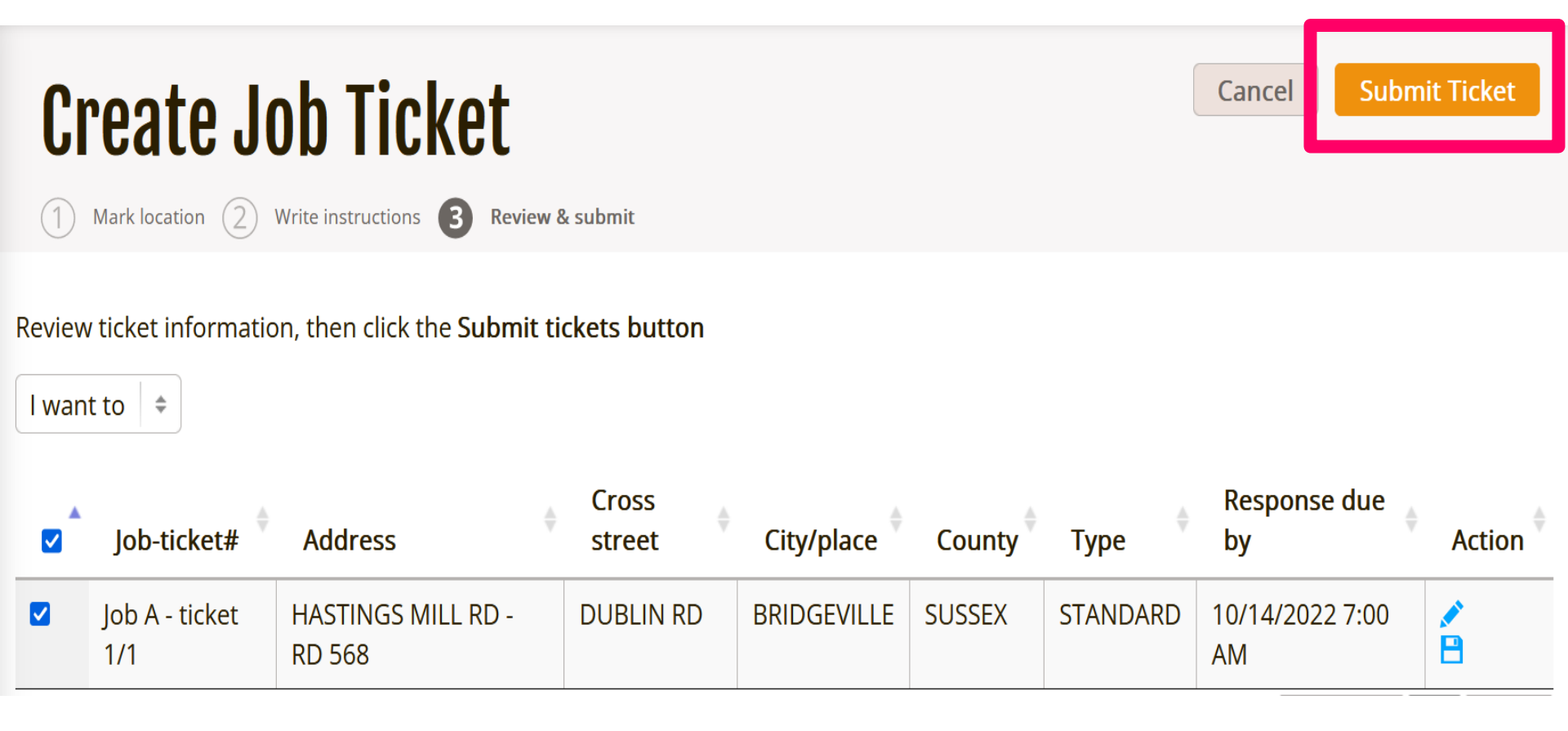

# **ITICnxt Free Resources**

- For ITICnxt Resources, please visit <a href="http://de.tryitic.com/">http://de.tryitic.com/</a>
- Upcoming Virtual Trainings:

OCT 21 @ 9 AM: Preregister at: <u>https://forms.gle/fqMAdNPfwitK5tew6</u> NOV 10 @ 2 PM: Preregister at: <u>https://forms.gle/EaEpr7QFp5BpPeAb6</u> DEC 2 @ 2 PM: Preregister at: <u>https://forms.gle/bWhBBURLTtrBhMuw7</u>

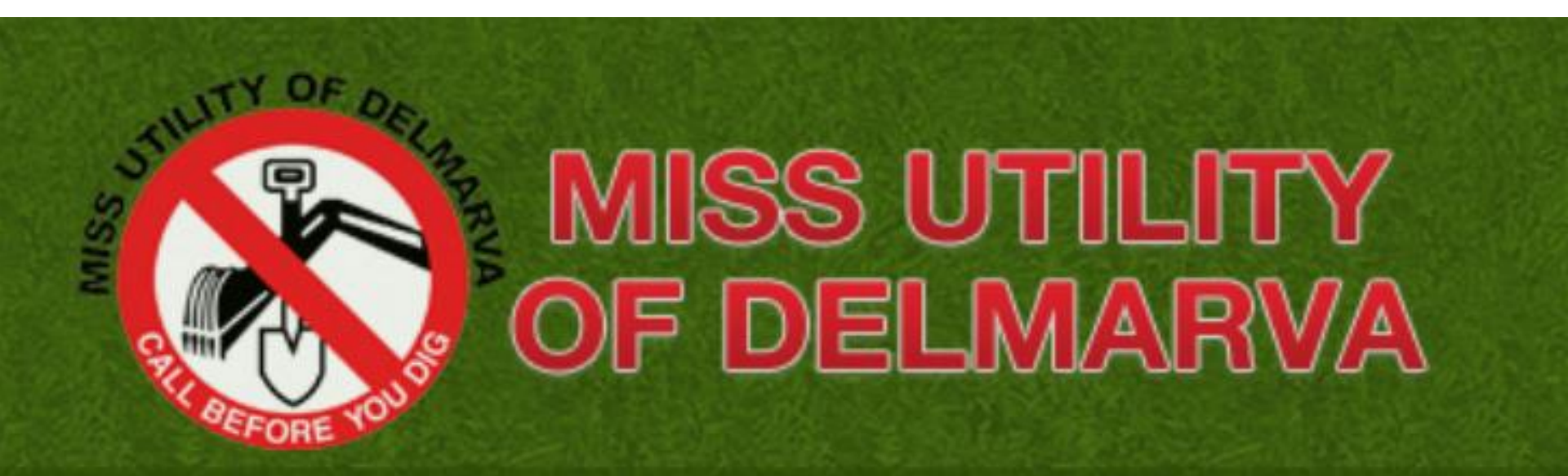

# ITICNXT GOES LIVE DECEMBER 1ST

A **NEW** innovative way to process your tickets.

Give ITICnxt a test drive, click here to get started.

**ITICnxt**<sup>©</sup>